# ACTIVITEITEN

| NAAM activiteit                                                                       | Activiteit 5. Een drone programmeren (en<br>ermee vliegen natuurlijk)                                                                                                    |  |
|---------------------------------------------------------------------------------------|----------------------------------------------------------------------------------------------------|--|
| Leeftijdsgroep                                                                        | □ 3 <sup>de</sup> graad lager (10-12 jaar)<br>□ 1 <sup>ste</sup> graad secundair (12- 14 jaar)                                                                                                    |  |
| Tijdsduur:                                                                            |                                                                                                    |  |
| Doelen/Vaardigheden eigen<br>aan de context                                           | <ul> <li>(de leerlingen kunnen)</li> <li>-een drone programmeren met Scratch!</li> <li>-een drone programmeren om de achterkant van een<br/>gebouw te inspecteren.</li> <li>-een visuele context omzetten naar een papieren plan.</li> <li>-een papieren plan omzetten naar een programma.</li> <li>-meten in drie dimensies (hoogte, afstand, breedte)</li> <li>-de Engelse woorden 'roll', 'pitch', 'yaw', (eigen aan<br/>vliegtaal) gebruiken bij het programmeren.</li> </ul> |  |
| Korte samenvatting van de activiteit:                                                 |                                                                                                    |  |
| De kinderen leerden in een vorige les hoe een drone vliegt en bestuurd kan worden. In |                                                                                                    |  |

deze les kunnen de kinderen eerst handmatig een drone besturen. Daarna schrijven ze een programma in Scratch! waarmee de drone automatisch zal vliegen.

| CONTEXT   |                                                                                                    |
|-----------|----------------------------------------------------------------------------------------------------|
| Motivatie | Dagelijks krijgen we beelden te zien die door drones gemaakt zijn.                                                                                                    |
|           | Naast een oorlogscontext zijn er zeker ook vredelievender<br>toepassingen voor drones: luchtbeelden van de koers,<br>natuurbeelden op National Geographic en zelfs huizen worden nu<br>met drones gefilmd om er een beter beeld van te geven. (denk maar<br>aan 'blind gekocht' bijvoorbeeld: het is niet de cameraman die de<br>deur komt binnenzweven © ) |
|           | De politie gebruikt ze om mensen op te sporen of iets te zien vanuit<br>een hoek die moeilijk zichtbaar is vanop de grond.                                                                                                    |
|           | Ook wij gaan dronevliegen: eerst manueel, daarna met een zelf<br>geschreven programma.                                                                                                    |
|           |                                                                                                    |

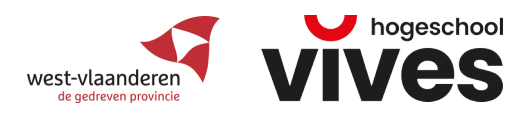

| DOELEN                                                    |                                                                                                    |  |  |  |
|-----------------------------------------------------------|----------------------------------------------------------------------------------------------------|--|--|--|
| Leerplandoelen                                            | Eindtermen (Lager)                                                                                                    |  |  |  |
|                                                           | Leergebiedoverschrijdende eindtermen (Lager)                                                                                                    |  |  |  |
|                                                           |                                                                                                    |  |  |  |
|                                                           |                                                                                                    |  |  |  |
|                                                           | SV                                                                                                    |  |  |  |
|                                                           | 1.2 De leerlingen kunnen in omgang met anderen respect en waardering opbrengen                                                                                                    |  |  |  |
|                                                           | 1.3 De leerlingen kunnen zorg opbrengen voor iets of iemand anders.                                                                                                    |  |  |  |
| Methode en organisa                                       | itie                                                                                                    |  |  |  |
| Materiaal<br>Groeperingsvormen                            | <ul> <li>Per klas: <ul> <li>1 drone + batterijpack</li> <li>Een parcours bestaande uit een landingsplek, een open ruimte en een kartonnen doos.</li> </ul> </li> <li>Per groep van 2: <ul> <li>1 Laptop/computer/tablet met het Tello Scratch!-programma.</li> <li>Rolmeter/meetlat/meetlint</li> </ul> </li> <li>Concreet: <ul> <li>Per groepje lln: <ul> <li>De leerlingen werken per twee aan 1 laptop.</li> </ul> </li> </ul></li></ul> |  |  |  |
|                                                           |                                                                                                    |  |  |  |
| Beschrijving van de<br>activiteit (inclusief<br>coaching) | Fase 1: Context: Drones in de haven van Antwerpen.<br>Ook in de haven van Antwerpen worden drones gebruikt. Deze worden<br>echter niet bestuurd door een persoon met een afstandsbediening maar ze<br>vliegen vanzelf! Autonoom heet dat.<br>De drones zijn geprogrammeerd om een vlucht uit te voeren. Er wordt op<br>de startknop geduwd, en daar gaat hij! Helemaal op zijn eentje op<br>inspectieronde.                                 |  |  |  |

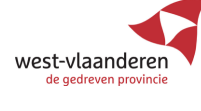

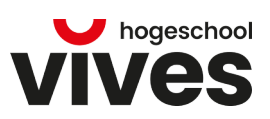

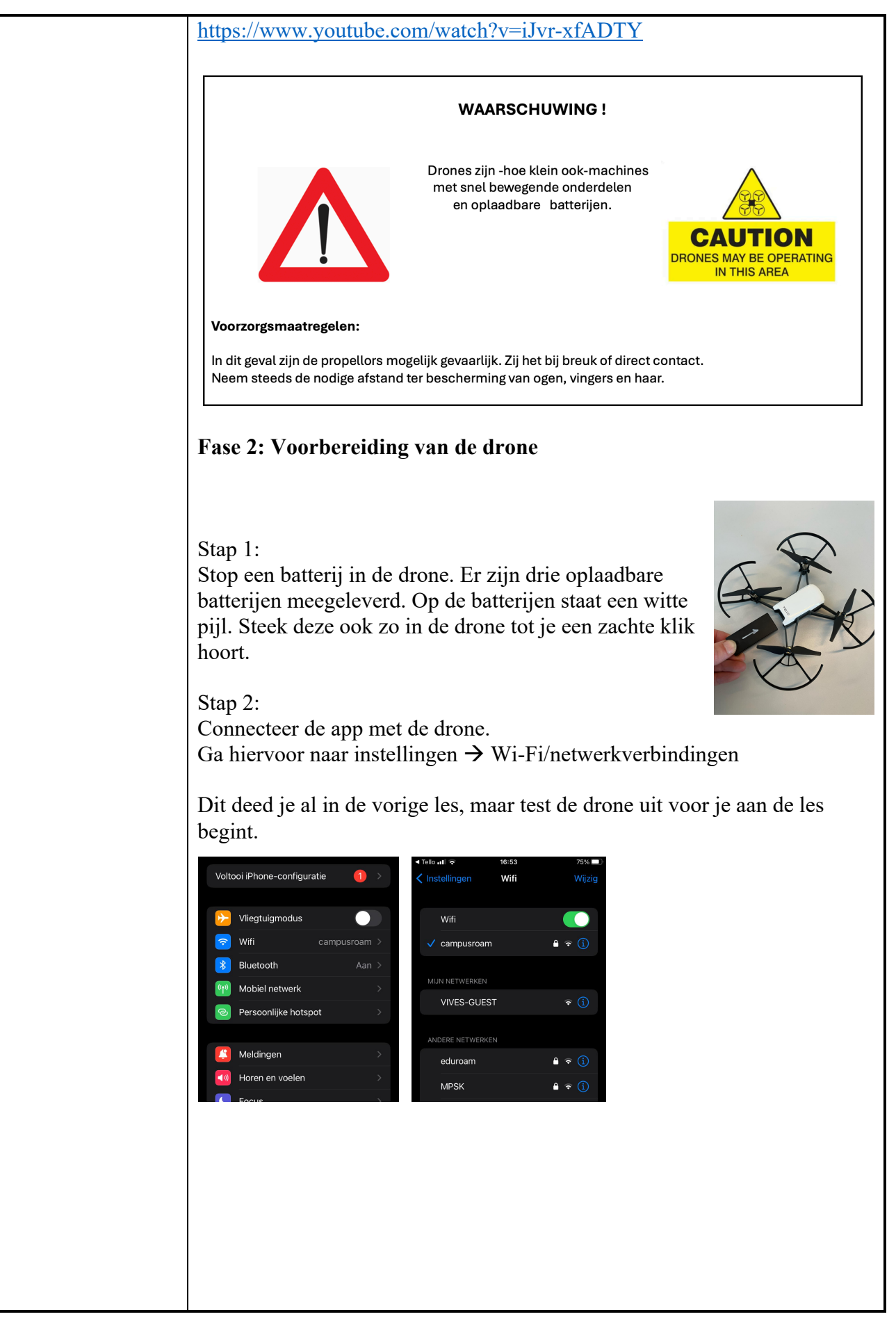

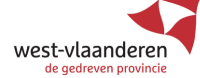

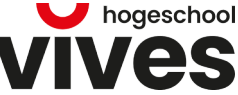

### Stap 4:

Zet de drone aan door op het knopje rechts te drukken. Aan de voorkant gaat een lampje aan dat eerst een aantal kleurtjes toont en dan oranje blijft flikkeren.

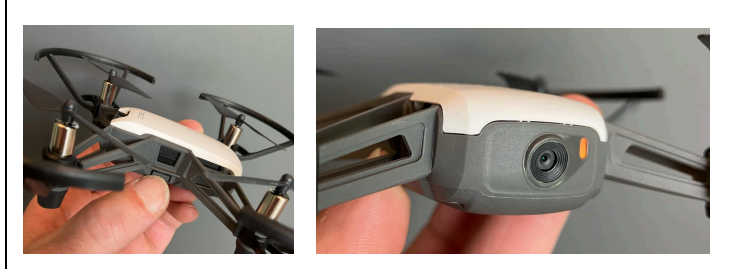

### Stap 5:

Bij de instellingen op je laptop zie je nu TELLO-XXEDXX verschijnen. Verbind met de drone door hierop te tikken.

| Tello 📲 4G                 | 16:53          | <b>1</b> 75% 🔲   | ◄ Tello ₊₊∎ 4G                   | 16:53                  | <b>1</b> 75         |
|----------------------------|----------------|------------------|----------------------------------|------------------------|---------------------|
|                            | Wifi           | Wijzig           | Instellingen                     | Wifi                   |                     |
| Wifi                       |                |                  | Wifi                             |                        |                     |
| TELLO-98<br>Onbeveiligd ne | ED89<br>etwerk | <del>?</del> (j) | V TELLO-98EI<br>Onbeveiligd netw | D89<br><sub>verk</sub> | হ (                 |
|                            |                |                  |                                  |                        |                     |
| VIVES-GUI                  | EST            |                  | MIJN NETWERKEN                   | ST                     | <ul><li>€</li></ul> |
|                            |                |                  |                                  | 51                     |                     |
| eduroam                    |                | 🔒 🗟 🚺            | ANDERE NETWERK                   | EN                     |                     |
| MPSK                       |                |                  | eduroam                          |                        | - 🔒 🗢 🤇             |

## **Drone-taal:**

(indien je dit niet deed in de vorige les is het hier wel belangrijk om terug te komen op de tekening en de begrippen te herhalen)

### 3 woorden:

(Een tip is de tekening hieronder op het bord te laten staan. Kinderen hoeven die niet per sé vanbuiten te kennen, al is dat wel handig wat later als ze programmeren.)

![](_page_3_Figure_10.jpeg)

### Assen

Beeld je een papieren vliegtuigje in. Van de staart tot de punt vooraan trekken we een X-as, loodrecht daarop staat, van de linker- naar rechtervleugel de Y-as. Loodrecht op deze 2 van de grond tot ver erboven, vinden we de Z-as.

![](_page_3_Picture_13.jpeg)

![](_page_3_Picture_14.jpeg)

![](_page_4_Picture_1.jpeg)

![](_page_4_Picture_2.jpeg)

![](_page_5_Picture_0.jpeg)

![](_page_5_Picture_1.jpeg)

### Stap 3:

In de linkerkolom zie je nu onder het roze bolletje een extra icoontje met een drone op. Klik hierop en je ziet groene programmeerblokjes. De rest verloopt nu zoals het normale programmeren in Scratch!, met dat verschil dat een drone in een 3D-ruimte vliegt en niet zoals de kat op de grond blijft.

| Code Viterlijken 4             | ewerk 🔅 Lessen Scratch Project |                  |                    |
|--------------------------------|--------------------------------|------------------|--------------------|
| Code Ulterlijken               |                                |                  |                    |
| Beweging                       | 0 Geluiden                     |                  |                    |
| takeoff                        |                                |                  |                    |
| Uiterijken                     |                                |                  |                    |
| Geluid                         |                                |                  |                    |
| Gebeurtenise (35) up 50 cm     |                                |                  |                    |
| Besturen down 50 cm            |                                |                  |                    |
| Waarnemen                      |                                |                  |                    |
| Functies move right 50 cm      |                                |                  |                    |
| Mijn blokken                   |                                | Sprite Sprite1   | → x 0 ‡ y 0 Speelv |
| Tello                          |                                | Toon Ø Ø Grootte | 100 Richting 90    |
| rotate 90 degrees rig          |                                |                  | Achtergrou<br>1    |
| rotate 90 degrees left         |                                | Sprite1          |                    |
| age flip in forward -          |                                |                  |                    |
| متنا الرومي (10 x: 50 y: 50 z) | z: 50 in 11                    |                  |                    |
| =                              |                                |                  |                    |

![](_page_6_Picture_3.jpeg)

![](_page_7_Picture_0.jpeg)

![](_page_7_Picture_1.jpeg)

| 🗯 Scratch3-Tello Edit                                                                        |                                       |                           | ه 🚯 😽 📣                                                                                                    | 🖇 🗰 🗢 Q 🖀 Wo 28 mei 16:16 |
|----------------------------------------------------------------------------------------------|---------------------------------------|---------------------------|----------------------------------------------------------------------------------------------------|---------------------------|
| ( ●●● □ - < >                                                                                |                                       | a spacex.com              | (5 a)                                                                                                    | ô + 6                     |
| × •••                                                                                        | 1                                     | Scratch 3.29.1            |                                                                                                    | >                         |
| Bestand Bev                                                                                  | werk 👷 Lessen Scrato                  | ch Project                |                                                                                                    |                           |
| Code Uploaden vanaf                                                                          | je computer                           |                           |                                                                                                    | 13:00                     |
| Beweging Opslaan op je co                                                                    | omputer                               |                           |                                                                                                    |                           |
| 1<br>Cablid                                                                                  | 50 in (1                              |                           |                                                                                                    | 13                        |
| 26<br>26<br>26<br>32<br>32<br>32<br>32<br>32<br>32<br>32<br>32<br>32<br>32<br>32<br>32<br>32 | × 🕺 z 💧 🔤 🗤                           | anneer op 📕 wordt geklikt |                                                                                                    |                           |
| 26<br>26<br>27<br>27                                                                         |                                       | Stear command queue       |                                                                                                    | 20                        |
| 27<br>27<br>27<br>27<br>27<br>27<br>27<br>27                                                 | ected, fly to x                       |                           |                                                                                                    |                           |
| 27<br>27<br>27<br>27<br>27<br>27                                                             | ected, fly in c                       |                           |                                                                                                    | 27                        |
| 27<br>27<br>27<br>27<br>27<br>27<br>27<br>27<br>27<br>27<br>27<br>27<br>27<br>2              | 1 detecti a a 🛛                       | <b>50 cm</b>              | Sprite Sprite1 ++ x 0                                                                                                    | t y 0 Speetveld           |
| 28<br>28<br>Telo                                                                             | a a a a a a a a a a a a a a a a a a a | wove forward 50 cm        | Toon 📀 🗭 Grootte 100 Rich                                                                                                    | ting (90)                 |
| 28<br>28<br>28                                                                               |                                       | See land                  | ( The second second sec | Achtergronden 3           |
|                                                                                              |                                       |                           | Sprite1                                                                                                    |                           |
| 28<br>29<br>25                                                                               |                                       |                           |                                                                                                    | 10                        |
| 25<br>25<br>25<br>26<br>26                                                                   |                                       |                           |                                                                                                    | . 09:00                   |
|                                                                                              |                                       |                           |                                                                                                    |                           |
|                                                                                              | 28 🔘 📒 🛑 🕻                            | 🔤 🛓 🚺 💿 🎯 🛃 🛛 💿 🧿         | 9 🖷 🗣 🖷 🛱 🖷 🧕                                                                                                    | e   🖌 🗠 🗝 🗔 🖤 📗           |
|                                                                                              |                                       |                           |                                                                                                    |                           |
|                                                                                              |                                       |                           |                                                                                                    |                           |
|                                                                                              |                                       |                           |                                                                                                    |                           |
| woppo                                                                                        | or on                                 |                           |                                                                                                    |                           |
| wanne                                                                                        |                                       |                           |                                                                                                    |                           |
|                                                                                              |                                       |                           |                                                                                                    |                           |
|                                                                                              | Bewaar als:                           | Scratch Project Se        | bastiaan <mark>.</mark> sb3                                                                                                    |                           |
| 9                                                                                            |                                       |                           |                                                                                                    |                           |
|                                                                                              | Tags:                                 |                           |                                                                                                    |                           |
|                                                                                              |                                       |                           |                                                                                                    |                           |
|                                                                                              | Locatie:                              | Bureaublad                | [○] [♥]                                                                                                    |                           |
|                                                                                              |                                       |                           |                                                                                                    | _                         |
|                                                                                              |                                       | A                         | nnuleer Bewa                                                                                                    | ar                        |
|                                                                                              |                                       |                           |                                                                                                    |                           |
|                                                                                              |                                       |                           |                                                                                                    | Sprite Sprite1            |
|                                                                                              |                                       |                           |                                                                                                    | opine Opiner              |
| alto a                                                                                       | move fo                               | orward 50 o               | cm see a                                                                                                    | Toon                      |
|                                                                                              |                                       |                           |                                                                                                    |                           |
| Fasa 1. Fan nara                                                                             | ours uitm                             | aton                      |                                                                                                    |                           |
| 1°ast 7. 17611 parte                                                                         | jui s ultill                          |                           |                                                                                                    |                           |
| 7.000 10000 0000 0000                                                                        | n n10-t                               | fraldaardami              | to in do 1-1-2                                                                                                    |                           |
| Lorg voor een ope                                                                            | n plaats o                            | i voluoende ruim          | = 11 de Klas.                                                                                                    |                           |
| Up een bank voora                                                                            | aan zet je                            | een doos op zijn          | zijkant. In de do                                                                                                    | os zit een                |
| knuttel, een voorw                                                                           | verp of er                            | nangt een blad aa         | an met een num                                                                                                    | ner op.                   |
| In de klas markeer                                                                           | · je met wa                           | at plakband een '         | X' op de grond.                                                                                                    |                           |
|                                                                                              |                                       |                           |                                                                                                    |                           |
| Stap 1:                                                                                      |                                       |                           |                                                                                                    |                           |
| Werkwijze.                                                                                   |                                       |                           |                                                                                                    |                           |
| De kinderen werke                                                                            | en per twe                            | e en tekenen op 1         | papier het vluch                                                                                                    | tschema uit. Ze           |
| meten elke stap en                                                                           | noteren d                             | leze. Ook de teru         | gvlucht schriive                                                                                                    | n ze uit.                 |
| Laat de kinderen h                                                                           | ier zelf nø                           | ar oplossingen z          | oeken. Er is me                                                                                                    | er dan één                |
| manier                                                                                       |                                       | oprossingen z             |                                                                                                    |                           |
| mannet.                                                                                      |                                       |                           |                                                                                                    |                           |

![](_page_8_Picture_1.jpeg)

![](_page_9_Picture_0.jpeg)

![](_page_9_Picture_1.jpeg)

![](_page_9_Picture_2.jpeg)

|                     | <ul> <li>Stap 5:<br/>Bespreek en evalueer.</li> <li>-Wat kon beter? Wat zou je een volgende keer anders doen?</li> <li>-Hoe verliep de samenwerking?</li> <li>Uitbreiding voor de echte fans (differentiatie):</li> <li>Opmerking: een drone is niet feilloos. Deze drone gebruikt zijn sensoren en camera om afstanden te meten. Je zal merken dat bij een witte blinkende vloer de drone moeite heeft om hoogte en afstanden te bepalen.</li> <li>Grotere drones gebruiken een GPS-signaal.</li> </ul> |
|---------------------|----------------------------------------------------------------------------------------------------|
| Opmerkingen:        |                                                                                                    |
| • C BY NC           | CC BY-NC: This license allows reusers to distribute, remix, adapt, and build<br>upon the material in any medium or format for noncommercial purposes only,<br>and only so long as attribution is given to the creator.<br>t includes the following elements:<br>BY () – Credit must be given to the creator<br>IC () – Only noncommercial uses of the work are permitted                                                                                                    |
| www.sterkinstem.be  |                                                                                                    |
| Vives Hogeschool Ko | rtrijk                                                                                                    |
| Pro Teaching – www. | continue.be                                                                                                    |

![](_page_10_Picture_1.jpeg)